### Updater Pro: Feature Checklist

Below are the features available to personalize for your communities. Please note that any tasks left turned off will not appear in your future resident's Updater app.

#### Set move-in cost

Set move-in costs to let residents know which fees are due and how to submit payment. Learn more.

| To turn this step on you need:                                                                                                    | Live? |
|----------------------------------------------------------------------------------------------------|-------|
| Designate a payment method<br>Select how move-in fees are paid; payment portal or money order/ cashier's check.                                                                                               |       |
| Your community's move-in costs<br>Add line items for each move-in cost i.e. pet fee, cleaning fee, security deposit etc. Once saved<br>this will act as a template and can be personalized for each resident. |       |
|                                                                                                    |       |
| Additional options to give future residents more context:                                                                                                    |       |
|                                                                                                    |       |
| Directions for your resident<br>Give additional instructions or context related to move-in costs.                                                                                                    |       |
| Make step required<br>Toggle on to make it required for future residents to acknowledge they have reviewed their<br>move-in costs.                                                                            |       |

#### **Renters Insurance**

Select requirements for renters insurance in your community. Specify liability requirements (if any) and set whether proof of liability is required for your community. <u>Learn more</u>.

| To turn this step on you need:                                                                                                    | Live? |
|----------------------------------------------------------------------------------------------------|-------|
| Preferred provider<br>Add your preferred provider to let future residents know where to get renters insurance.                         |       |
| Preferred Provider Link<br>You may add a link to the unique landing page your preferred provider gives you.                            |       |
| Directions for your resident<br>Give additional instructions or context to future residents such as insurance minimum<br>requirements. |       |
|                                                                                                    |       |
| Additional options to give future residents more context:                                                                              |       |
| Make step required<br>Toggle on to require future residents to submit proof of insurance.                                              |       |

#### **Review important documents**

Upload important documents for future residents to review i.e. community guidelines, policies or addendums . Learn

<u>more</u>.

To turn this step on you need:

Live?

**Updater Pro** 

| Upload important documents<br>Upload up to 5 multi-page documents in PDF, jpeg, jpg, doc, docx, or png format under 5MB. Fill<br>in the document name, a description, and choose a category for each document uploaded. |  |
|----------------------------------------------------------------------------------------------------|--|
|                                                                                                    |  |
| Additional options to give future residents more context:                                                                                                    |  |
| Make step required<br>Setting this task as required will prompt residents to acknowledge they reviewed the<br>documents.                                                                                                |  |

#### **Proof of water service**

Indicate your water service provider and if proof of service is required. Use the directions field to also share a meter number if needed. <u>Learn more</u>.

| To turn this step on you need:                                                          | Live? |
|-----------------------------------------------------------------------------------------|-------|
| Preferred providers<br>Search for your preferred provider(s) and select up to three.    |       |
|                                                                                         |       |
| Additional options to give future residents more context:                               |       |
|                                                                                         |       |
| Directions for residents<br>Give additional instructions or context to future residents |       |

| Make step required<br>Toggle on to make it required for future residents to submit proof of water service. |  |
|----------------------------------------------------------------------------------------------------|--|
|----------------------------------------------------------------------------------------------------|--|

#### Proof of gas service

Indicate your gas service provider and if proof of service is required. Learn more.

| To turn this step on you need:                                                                           | Live? |
|----------------------------------------------------------------------------------------------------|-------|
| Preferred providers<br>Search for your preferred provider(s) and select up to three.                     |       |
|                                                                                                    |       |
| Additional options to give future residents more context:                                                |       |
| Directions for residents<br>Give additional instructions or context to future residents                  |       |
| Make step required<br>Toggle on to make it required for future residents to submit proof of gas service. |       |

#### **Proof of electric service**

Indicate your electric service provider and if proof of service is required. <u>Learn more</u>.

| To turn this step on you need: | Live? |
|--------------------------------|-------|
|                                |       |

| Preferred providers<br>Search for your preferred provider(s) and select up to three.                          |  |
|----------------------------------------------------------------------------------------------------|--|
|                                                                                                    |  |
| Additional options to give future residents more context:                                                     |  |
|                                                                                                    |  |
| Directions for residents<br>Give additional instructions or context to future residents                       |  |
| Make step required<br>Toggle on to make it required for future residents to submit proof of electric service. |  |

#### TV & internet

Set your preferred providers for TV and Internet in your community. Add detailed instructions as needed. Learn more.

| To turn this step on you need:                                                     | Live? |
|------------------------------------------------------------------------------------|-------|
| Preferred providers<br>Search for your preferred provider(s) and select up to ten. |       |
|                                                                                    |       |

#### **Pet registration**

Select requirements for pet registrations in your community. Residents will be prompted to provide vaccination records and breed information like their pets' age and weight. <u>Learn more</u>.

| To turn this step on you need:                                                                                                    | Live? |
|----------------------------------------------------------------------------------------------------|-------|
| Set the permitted number of pets<br>Set the maximum number of pets future residents are allowed to have.                                   |       |
|                                                                                                    |       |
| Additional options to give future residents more context:                                                                                  |       |
| Directions for residents<br>Give additional instructions or context to future residents i.e please review our community's pet<br>policies. |       |
| Make step required<br>Toggle on to make it required for future residents to register their pet(s).                                         |       |

#### **Reserve elevator use**

Add your calendar link to the scheduling link box to allow residents to submit times for approval. If you do not use a scheduling link, add detailed instructions on how to schedule elevator use. <u>Learn more</u>.

| To turn this step on you need:                                                                                            | Live? |
|----------------------------------------------------------------------------------------------------|-------|
| Set whether informational only<br>Toggle this on to provide instructions only (no links) on how to schedule elevator use. |       |

| Additional options to give future residents more context:                                         |  |
|---------------------------------------------------------------------------------------------------|--|
|                                                                                                   |  |
| Scheduling Link<br>Add a link to your scheduling tool or public calendar.                         |  |
| Make step required<br>Toggle on to make it required for future residents to reserve elevator use. |  |

#### Schedule key pickup

Add your calendar link to the scheduling link box to allow residents to submit times for approval. If you do not use a scheduling link, add detailed instructions on how to schedule key pickup. <u>Learn more</u>.

| To turn this step on you need:                                                                                | Live? |
|----------------------------------------------------------------------------------------------------|-------|
| Set whether informational only<br>Toggle this on to provide instructions only (no links) to future residents. |       |
|                                                                                                    |       |
| Additional options to give future residents more context:                                                     |       |
| Scheduling Link<br>You may add a link to your scheduling tool or public calendar.                             |       |
| Make step required<br>Toggle on to make it required for future residents to reserve time for key pickup.      |       |

## **Updater Pro**

#### **Reserve loading dock use**

Add your calendar link to the scheduling link box to allow residents to submit times for approval. If you do not use a scheduling link, add detailed instructions on who to contact to schedule loading dock use. <u>Learn more</u>.

| To turn this step on you need:                                                                                                    | Live? |
|----------------------------------------------------------------------------------------------------|-------|
| Set whether informational only<br>Toggle this on to just provide instructions (no links) to future residents on how to schedule<br>loading dock use |       |
|                                                                                                    |       |
| Additional options to give future residents more context:                                                                                           |       |
| Scheduling Link<br>You may add a link to your scheduling tool or public calendar.                                                                   |       |
| Make step required<br>Toggle on to make it required for future residents to reserve loading dock use.                                               |       |

#### Vehicle registration

Provide information to residents on how they should register their vehicles. Add a provider link if needed. Learn more.

| To turn this step on you need:                                                               | Live? |
|----------------------------------------------------------------------------------------------|-------|
| Preferred Provider Link<br>You may add a link to your vehicle or parking management company. |       |

| Additional options to give future residents more context:                                                                                                    |  |
|----------------------------------------------------------------------------------------------------|--|
| Directions for residents<br>Give additional instructions or context to future residents i.e where the garage is located,<br>credentials needed to access parking garage etc. |  |
| Make step required<br>Toggle on to make it required for future residents to register their vehicle                                                                           |  |

#### Package & deliveries notification

Add a link to allow residents to sign up for package & delivery services. If you do not have a link, add detailed instructions on where residents can find their packages. <u>Learn more</u>.

| To turn this step on you need:                                                                                                    | Live? |
|----------------------------------------------------------------------------------------------------|-------|
| Set whether informational only<br>Toggle on to provide instructions only (no links) to future residents                                                                                              |       |
|                                                                                                    |       |
| Additional options to give future residents more context:                                                                                                    |       |
|                                                                                                    |       |
| Preferred Provider Link<br>Add a link to an app like Parcel, Fetch, or other used by your community. Or, link to the resident<br>portal where future residents can sign up for package notifications |       |

| Make step required                                                    |
|-----------------------------------------------------------------------|
| Toggle on to require future residents to set up package notifications |

# 

#### **Resident-Link** <sup>™</sup>

Add a link to your provider to report rent payments that help future residents build credit. Learn more.

| To turn this step on you need:                                                                      | Live? |
|----------------------------------------------------------------------------------------------------|-------|
| Preferred Provider Link<br>Add a link to the unique landing page your preferred provider gives you. |       |
|                                                                                                    |       |
| Additional options to give future residents more context:                                           |       |
|                                                                                                    |       |
| Directions for residents<br>Give additional instructions or context to future residents             |       |

#### Security deposit alternative

Add a link to your security deposit alternative. Add detailed instructions as needed. Learn more.

| Preferred provider<br>Add your preferred provider for security deposit alternative |  |
|------------------------------------------------------------------------------------|--|
| Preferred Provider Link<br>Add a link to your preferred provider.                  |  |

| Additional options to give future residents more context:                                    |  |
|----------------------------------------------------------------------------------------------|--|
|                                                                                              |  |
| Directions for your resident<br>Give additional instructions or context to future residents. |  |

#### Download community app

Direct users to your community's app by adding a link below. Add detailed instructions as needed. Learn more.

| To turn this step on you need:                                                                                 | Live? |
|----------------------------------------------------------------------------------------------------|-------|
| Google play store link<br>Add a link to the Google play store so android users can download your community app |       |
| Apple app store link<br>Add a link to the Apple app store so iOS users can download your community app         |       |
| OR                                                                                                    |       |
| Single generic link<br>Toggle this on to provide a web-based link to your community app.                       |       |
| Additional options to give future residents more context:                                                      |       |
| Directions for your resident<br>Give additional instructions or context to future residents.                   |       |

| Make step required                                                                       |  |
|------------------------------------------------------------------------------------------|--|
| Toggle on to make it required for future residents to acknowledge they understand how to |  |
| access your community's app.                                                             |  |